快里藏刀闪盘病毒防治措施 PDF转换可能丢失图片或格式, 建议阅读原文

https://www.100test.com/kao\_ti2020/260/2021\_2022\_\_E5\_BF\_AB\_ E9\_87\_8C\_E8\_97\_8F\_E5\_c101\_260875.htm 平时使用电脑的时 候,有时会遇到这样的情况,用鼠标双击磁盘分区图标时, 往往无法打开对应分区窗口。比如说,打开D盘时,提示找 不到路径或者直接链接到其他地方去了。遭遇类似上述现象 时,那几乎就能断定此计算机系统已经感染了一直非常猖獗 的闪盘病毒,这种病毒一般通过"Autorun.inf"文件进行传 播,只要我们双击闪盘分区图标时,该病毒就会通过

"Autorun.inf" 文件中的设置来自动激活病毒, 然后将

"Autorun.inf"文件同时拷贝到其他分区,导致其他分区都 无法用双击鼠标的方法打开。下面就和大家一起分享一下解 决这类病毒方法。 删除 "Autorun.inf " 文件 当计算机系统感 染了"Autorun.inf"文件病毒时,该病毒就会自动在本地硬 盘的所有分区根目录下面创建一个"Autorun.inf"文件,该 文件在默认状态下具有隐藏属性,用普通方法是无法直接将 它删除掉的。要想删除"Autorun.inf"病毒文件,我们可以 按照如下方法来操作: 首先用鼠标双击系统桌面中的 " 我的 电脑"图标,在其后弹出的窗口中依次执行"工具"/"文件 夹选项 " 菜单命令,打开文件夹选项设置窗口,单击该窗口 中的"查看"标签,并在对应标签页面中选中"显示所有文 件和文件夹"项目,同时将"隐藏受保护的操作系统文件" 的选中状态取消掉,再单击"确定"按钮,这么一来 "Autorun.inf"病毒文件就会显示在各个分区根目录窗口中 了:其次用鼠标右键单击"我的电脑"窗口中的某个磁盘分

区图标,从弹出的快捷菜单中执行"打开"命令,进入到该 分区的根目录窗口,在其中我们就能看到"Autorun.inf"病 毒文件的"身影"了;再用鼠标右键单击"Autorun.inf"文 件,并执行右键菜单中的"打开"命令将"Autorun.inf"文 件打开,随后我们就会看到里面的"open=xxx.exe"内容,其 实"xxx.exe"就是具体的病毒名称。倘若这类病毒没有进程 保护时,我们只需要将"xxx.exe"文件以及各个"Autorun.inf "文件直接删除掉,就能将闪盘病毒从系统中清除掉了;下 面为了防止病毒再次运行发作,我们还需要将遭受病毒破坏 的磁盘关联修改过来。在修改磁盘关联时,必须先依次单击 "开始"/"运行"命令,打开系统运行对话框,在其中执行 注册表编辑命令"regedit",打开本地系统的注册表编辑窗 口.在该编辑窗口的左侧显示区域,先用鼠标展开

"HKEY\_CLASSES\_ROOT"注册表分支,然后在该分支下面 依次选择"Drive\shell"项目,在对应"shell"项目的右侧列 表区域,用鼠标双击"默认"键值,在其后弹出的数值设置 窗口中将"默认"键值数值修改为"none";接下来再用鼠 标展开"HKEY\_CURRENT\_USER"注册表分支,然后在该 分支下面依次选择

"Software\Microsoft\Windows\CurrentVersion\Explorer"项目 ,在对应"Explorer"项目的右侧列表区域,检查一下是否存 在一个名为"ountPoints2"键值,一旦发现该键值的话,我 们必须及时将它删除掉,最后按一下键盘上的F5功能键,来 刷新系统注册表的设置,这么一来闪盘病毒就被我们手工清 除掉了,此时当我们再尝试用双击方法打开分区窗口时,就 会看到对应分区窗口能被正常打开了。彻底遏制闪盘病毒 倘 若我们的计算机不小心中了闪盘病毒的黑手,尝试使用上面 的方法无法删除"Autorun.inf"文件,而且重新安装了计算 机系统后仍然无法使用双击鼠标方法打开分区窗口时,我们 可以选用一款名为"费尔木马强力清除助手"的工具,来让 本地系统摆脱闪盘病毒的"干扰",并且有效抑制该类型病 毒的继续发作。下面就是抑制闪盘病毒再生的具体操作步骤 : 首先从网上将"费尔木马强力清除助手"工具下载到本地 硬盘中,并对它进行正确安装,安装完毕后,直接运行"费尔 木马强力清除助手"程序,在其后弹出的程序界面中选中" 抑制文件再次生成"项目,同时在"文件名"文本框中输入 "Autorun.inf"文件的具体路径信息,例如笔者在这里输入 "C:\Autorun.inf",再单击"清除"按钮,这么一来C分区下 面的"Autorun.inf"文件就被清除干净了;按照相同的操作 方法,再将其他分区中的"Autorun.inf"文件删除干净。 接 着我们再按常规方法重新安装一下操作系统,或者直接通 过Ghost程序来快速恢复一下系统,相信这么一来重装过后的 系统就会摆脱闪盘病毒的侵扰了。 预防闪盘病毒再次袭击 为 了防止闪盘病毒再次袭击我们,我们必须采取有效措施,让 本地系统远离闪盘病毒。而要预防闪盘病毒再次袭击的方法 非常简单,我们只需要在闪盘根目录下面手工创建一个 "Autorun.inf"文件,这样一来闪盘病毒日后就无法往闪盘 根目录下面自动生成"Autorun.inf"病毒文件了,那样的话 闪盘病毒就无法通过闪盘进行传播了。 另外关闭系统自动播 放机制,也可以有效抗击闪盘病毒的入侵。在"开始" 运行"中输入"gpedit.msc"程序,在"组策略"窗口中展开 " 计算机配置 " " 管理模版 " " 系统 " 分支 ; 在右侧窗

口双击"关闭自动播放"项,在打开的窗口中选择"已启用"项,在"关闭自动播放"列表中选择"所有驱动器"项, 点击"确定"按钮,就可以禁用闪盘的自动播放功能了。当然,也可以在连接上闪盘后,按下Shift键,即可取消闪盘的自动播放功能。其实,更安全的办法是打开资源管理器,从 "地址栏"中直接选择闪盘盘符,这样再狡猾的闪盘病毒也 无法自动运行了。100Test下载频道开通,各类考试题目直接 下载。详细请访问 www.100test.com